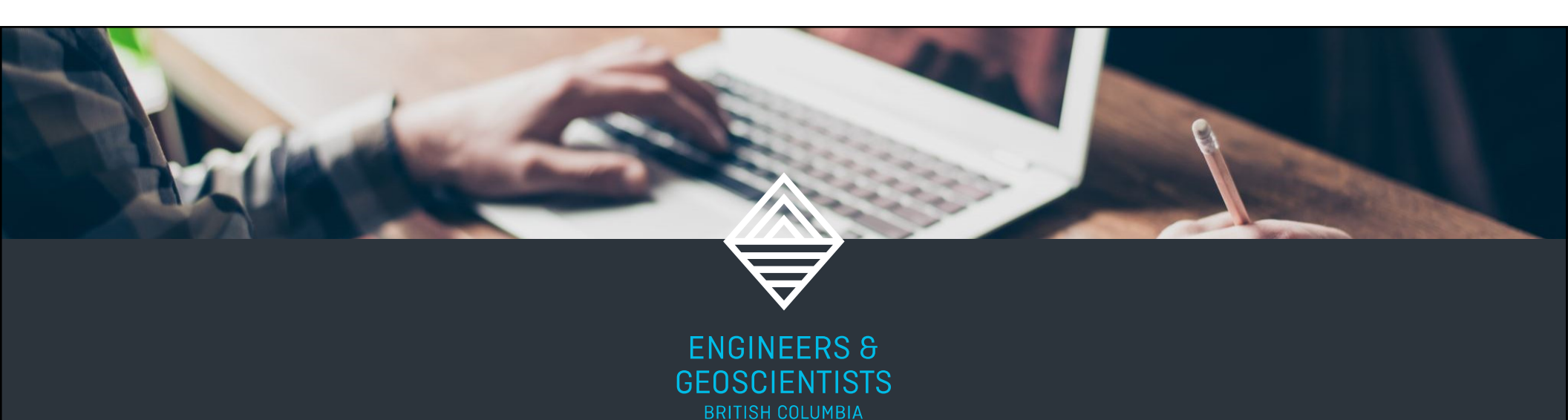

## HOW TO COMPLETE YOUR CONTINUING EDUCATION REQUIREMENTS

2023/2024

## DEADLINE AND APPLICABILITY

The Continuing Education (CE) requirements must be completed between July 1, 2023 and June 30, 2024.

Practising and Practising Life registrants must complete the Continuing Education requirements before submitting their Annual Reporting declaration.

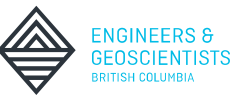

## **REQUIREMENTS FOR 2023-2024**

- 1. Record at least 60 CE Hours of activities over the threeyear rolling period.
- 2. Record one CE Hour of ethical learning.
- 3. Complete the 2023-2024 mandatory Regulatory Learning Module.
- 4. Complete your CE Plan; and
- 5. Submit your CE Declaration in the Annual Reporting system.

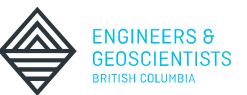

## LOGIN

To complete your Continuing Education requirements and Annual Reporting declaration, visit <u>egbc.ca</u>.

In the top navigation menu select "Login'.

Enter your six-digit User ID and Password to log in.

| LOGIN                                     |
|-------------------------------------------|
| User ID (6 digit number)                  |
| 123456                                    |
| Password                                  |
|                                           |
| Forgotten Password or User ID?            |
| Login                                     |
|                                           |
| Do not have an account? Create an account |
| < Back to home                            |

## ACCOUNT DASHBOARD

Once you login, the Account Dashboard provides a personalized checklist of your annual requirements.

Use your dashboard to check the status of your requirements at any time by clicking "**My Account**" at the top of the page.

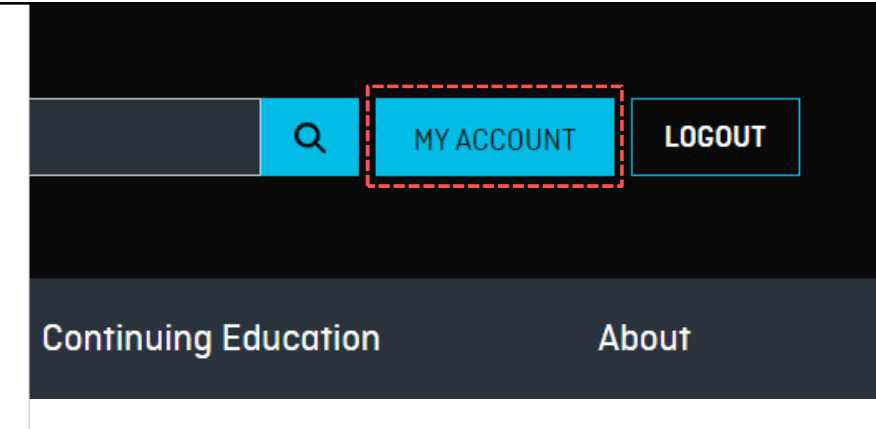

## Account Dashboard

#### Overview

Full Name: Registration / Licence Number: Category of Registrant: Date of First Registration: Start Date of Most Recent Registration:

John F. Buckle, P.Frig. 20205 March 14, 2006 Debruary 20, 2021

### ACCOUNT DASHBOARD

To complete your CE requirements, access the CE Reporting System through your Account Dashboard.

Under "Requirements and Deadlines" locate "Continuing Education Reporting" then click, "**Access Now**".

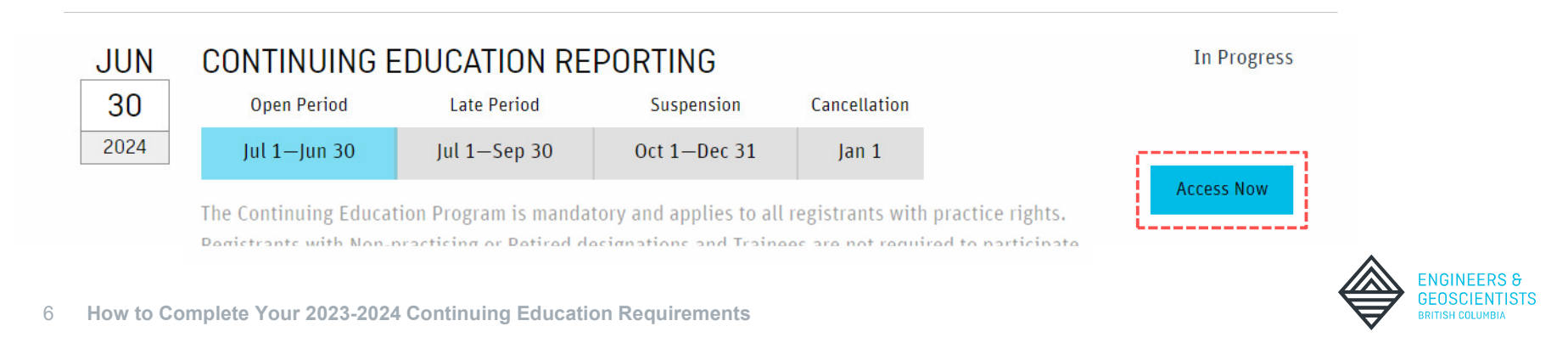

## CE REPORTING SYSTEM

The CE Reporting System shows your current and past CE records.

| Reporting Year                        | Ethical 🔊 | Regulatory 🕲 | Technical 🔊 | Communications <del>S</del><br>Leadership ® | Annual Total | 3-Year Total | Activities 🔊 | Status 🔊      |
|---------------------------------------|-----------|--------------|-------------|---------------------------------------------|--------------|--------------|--------------|---------------|
| Jul 01, 2023 - Jun 30, 2024 (Current) | 0 💭       | 0 🖸          | 13.5        | 3.5                                         | 17           | 58 😋         | Add/Edit     | In Progress 💭 |
| Jul 01, 2022 - Jun 30, 2023 (Past)    | 3 🕗       | 1.5 ⊘        | 14.5        | 3                                           | 22           | 41           | Add/Edit     | Complete 🥝    |
| Jan 01, 2021 - Jun 30, 2022 (Past)    | 3 🕗       | 2 🥝          | 12          | 2                                           | 19           | 19           | Add/Edit     | Complete 🥝    |

STATUS ICONS: 📀 Complete 🖸 In Progress 🛆 Late 😣 Overdue

(?) FOR DETAILS ABOUT THE CE PROGRAM, CONSULT THE GUIDE TO THE CE PROGRAM

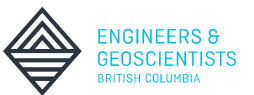

## **CE REPORTING SYSTEM**

To view the status of your requirements, click the button in the "**Status**" column for the 2023-2024 reporting year. This will open the "Status Window" that offers clarification on your requirements, and links to other resources.

#### Your continuing education requirements must be complete and submitted by June 30, 2024. 60 CONTINUING EDUCATION HOURS Complete at least 60 CE Hours of activities during the three-year rolling period and log it in this reporting system. Review FAQ #3 for more details. ETHICAL LEARNING Complete at least one CE Hour of Ethical Learning and log it in this reporting system. Review FAO #5 for more details. **REGULATORY LEARNING MODULE 2023-2024** Complete the annual mandatory Regulatory Learning Module available in the Knowledge Centre. Review FAQ #4 for more details. CONTINUING EDUCATION PLAN Complete a CE Plan and save it your personal records for 10 years. Your CE Plan requirement will be marked "Complete" upon successfully submitting your Annual Reporting declaration. Review FAQ #6 for more details. CONTINUING EDUCATION PROGRAM DECLARATION Once you have completed all requirements, submit your declaration during Annual Reporting between May 1 to June 30. This is the final step to close your reporting for the year. Review FAO #8 for more details.

Close

CONTINUING EDUCATION STATUS - 2023-2024

IN PROGRESS DUE JUNE 30, 2024

IN PROGRESS DUE JUNE 30, 2024

IN PROGRESS DUE JUNE 30, 2024

IN PROGRESS DUE JUNE 30, 2024

IN PROGRESS DUE IUNE 30, 2026

ENGINEERS & GEOSCIENTISTS 43.5 / 60 hours

0/1hour

| Reporting Year                        | Ethical ® | Regulatory ® | Technical 🕲 | Communications &<br>Leadership ⑦ | Annual Total | 3-Year Total | Activities 🕐 | Status @      |
|---------------------------------------|-----------|--------------|-------------|----------------------------------|--------------|--------------|--------------|---------------|
| Jul 01, 2023 - Jun 30, 2024 (Current) | 0 🖸       | 0            | 13.5        | 3.5                              | 17           | 58 🖸         | Add/Edit     | In Progress 🔀 |
| Jul 01, 2022 - Jun 30, 2023 (Past)    | 3 🕗       | 1.5 🕑        | 14.5        | 3                                | 22           | 41           | Add/Edit     | Complete 🤗    |
| Jan 01, 2021 - Jun 30, 2022 (Past)    | 3 📀       | 2 🕑          | 12          | 2                                | 19           | 19           | Add/Edit     | Complete 🥝    |

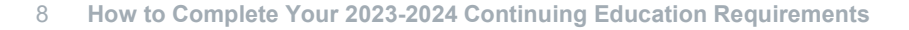

# REQUIREMENT 1: RECORD 60 CONTINUING EDUCATION HOURS

## 60 CONTINUING EDUCATION HOURS

The first Continuing Education (CE) requirement is to record at least 60 CE Hours of activities over the three-year rolling period.

The first three-year rolling period started on July 1, 2021, and ends on June 30, 2024, and applies to all professional registrants whose first license was granted before January 1, 2022.

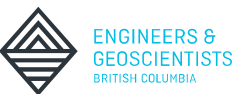

### 60 CONTINUING EDUCATION HOURS DESIGNATED STRUCTURAL ENGINEERS

Designated Structural Engineers must record an additional 60 CE Hours of technical learning directly related to their structural engineering practice for a total of 120 CE Hours.

When adding or editing CE activities, choose "Technical" as the "Area" and then **check the box** to apply the CE Hours towards your technical learning requirement.

| Area *                                                                                           |   |  |
|--------------------------------------------------------------------------------------------------|---|--|
| Technical                                                                                        | • |  |
| Apply this activity to my additional 60 CE hours of Technical Learning required as a Struct.Eng. |   |  |

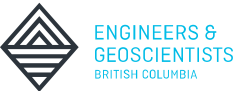

<sup>11</sup> How to Complete Your 2023-2024 Continuing Education Requirements

### 60 CONTINUING EDUCATION HOURS ELIGIBLE ACTIVITIES

Registrants can accrue CE Hours from any relevant avenue of learning and are not restricted to the offerings available through Engineers and Geoscientists BC.

More information about eligible activities can be found on the <u>Continuing Education FAQs</u> webpage.

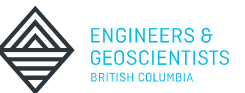

## 60 CONTINUING EDUCATION HOURS

There are two ways to record CE activities and complete this requirement.

Option 1: Through the Knowledge Centre

Option 2: Through self-reporting in your CE Reporting System

Continue onto the next section of this document for a demonstration of how to complete each option.

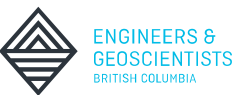

# OPTION 1: KNOWLEDGE CENTRE

### 60 CONTINUING EDUCATION HOURS OPTION 1: KNOWLEDGE CENTRE

The first way to log CE activities and complete the 60 CE Hour requirement is through the <u>Knowledge Centre</u>.

This can be accessed in our website by hovering your mouse over Continuing Education and clicking on the **Knowledge Centre**.

| Registration           | Practice Resources           | Complaints & Discipline | Continuing Education   | About |
|------------------------|------------------------------|-------------------------|------------------------|-------|
| Continuing Education   | Courses                      | Networking Events       | Annual Conference      |       |
| Continuing Education P | rogram Overview Seminars     | Branch Events           | 2024 Annual Conference |       |
| Reporting System       | Webinars                     | Division Events         | 2023 Annual Conference |       |
| Continuing Education R | equirements Knowledge Centre |                         |                        |       |
| Resources              |                              |                         |                        |       |

#### 60 CONTINUING EDUCATION HOURS OPTION 1: KNOWLEDGE CENTRE

You can use the filters on the left side of the page to view offerings by area of learning, keyword, price, or other characteristics.

| oodion        |                          | Mandatory: Regulatory Learning Module for 2023  |
|---------------|--------------------------|-------------------------------------------------|
| Quick Filters |                          | 2024                                            |
| Sort          | Newest to Oldest         | ▼ 1 CE Hour - Regulatory                        |
| My Collecti   | on 📃                     | Off Free                                        |
| ee            |                          | Off Continuing Education                        |
| molete        |                          | Off Continuing Education Program                |
| eature        | ed                       | Off Professional Governance Act                 |
| Manda         | tory                     | Off External Resource                           |
| nt Type       | 9                        |                                                 |
| xterna        | I Resource               | (3) 2023 Annual Conference Video Package        |
| ine (         | Course                   | (7) <sub>\$500</sub>                            |
| eo            | C                        | 129)                                            |
| Lear          | ning                     | Continuing Education                            |
| nmu           | nications and Leadership | 011                                             |
| ical          |                          | (15)                                            |
| egulat        | ory                      | (28) Video 🖾                                    |
| Technic       | al                       | (84)                                            |
|               |                          | Ethics in Practice: Professional Conduct Betwee |
| 9             |                          | Submitting Professionals and Authorities Having |
| n             | to Max                   | Jurisdiction                                    |
| s             |                          | 1 CE Hour - Ethical                             |
|               | to Max                   | Free                                            |
|               |                          |                                                 |
| 8             |                          | Video 🗅 1                                       |
| ect           | 5                        | ~                                               |
|               |                          | Updates to Part 4 of the 2023 BC Building Code  |
| C1            | Apply                    |                                                 |

#### 60 CONTINUING EDUCATION HOURS OPTION 1: KNOWLEDGE CENTRE

Select the offering you wish to view. Once you are on the course page, click "Add to Collection".

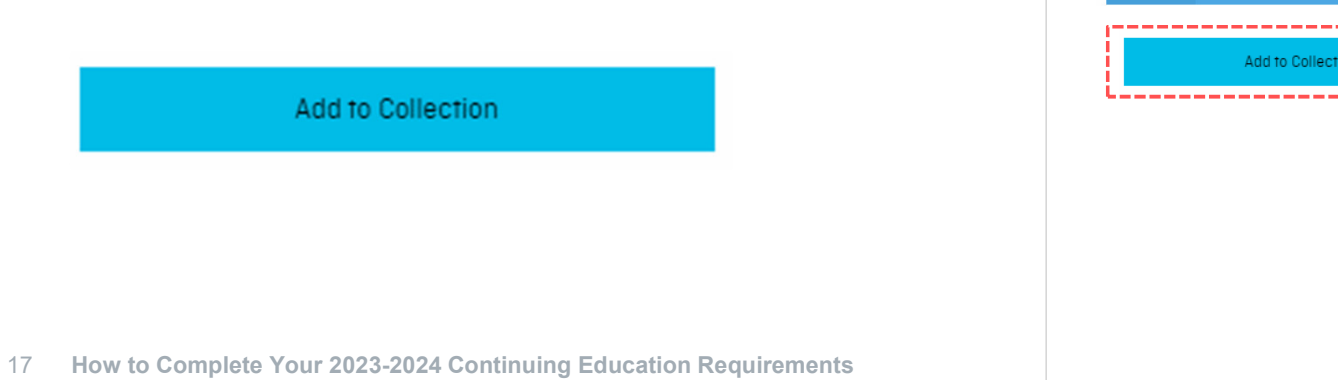

#### Understanding the New Code of Ethics

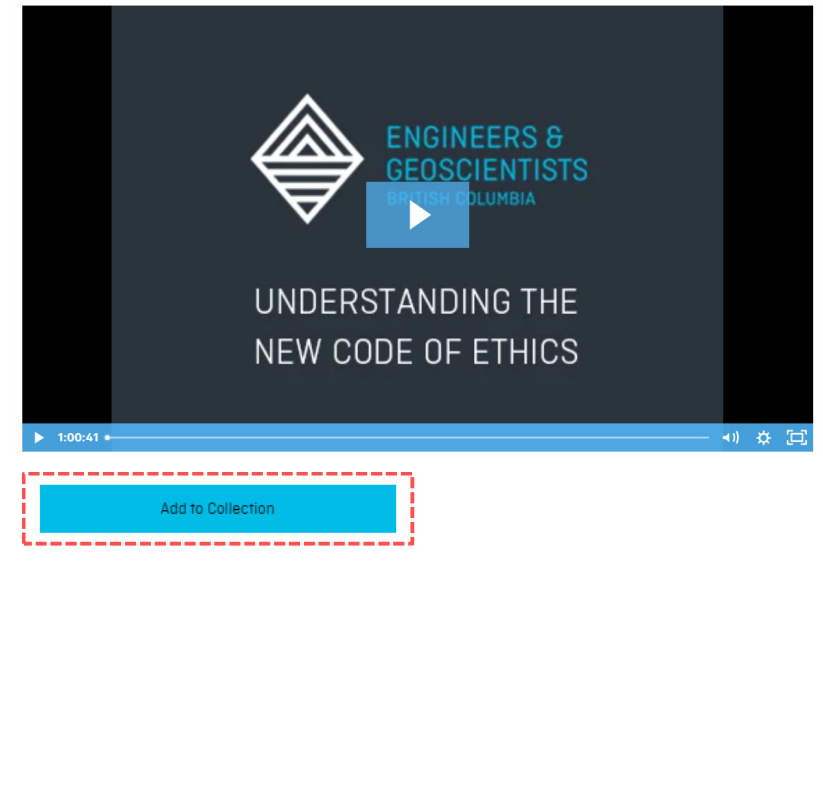

#### 60 CONTINUING EDUCATION HOURS OPTION 1: KNOWLEDGE CENTRE VIDEOS

If the selected offering is a video, such as a recorded webinar, click the **play** button.

Once you have finished the video, the activity will be automatically added to your CE Reporting System.

#### Understanding the New Code of Ethics

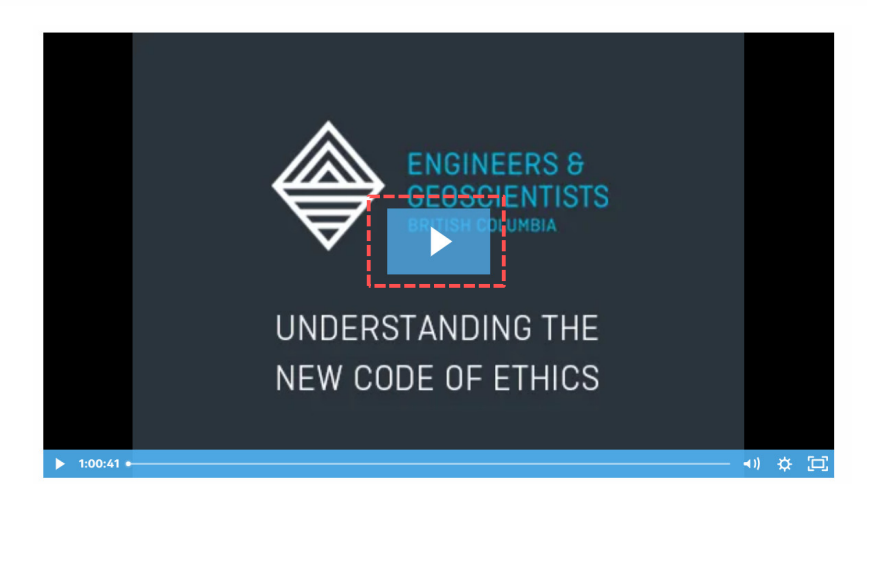

This activity has been successfully added into your Continuing Education Reporting System.

 $\langle \rangle$ 

### 60 CONTINUING EDUCATION HOURS OPTION 1: KNOWLEDGE CENTRE VIDEOS

You can also create an activity in your CE Reporting System by clicking the "**Report CE Hours**" button below the video, and then click "**Report**" to add this activity.

| 1:00:41 =                                  |                                          | ∢) ☆ [□]                         |  |
|--------------------------------------------|------------------------------------------|----------------------------------|--|
| Report CE Hours                            | Share                                    |                                  |  |
|                                            | - Education Deporting System as an new a | ctivity Click Poport to proceed  |  |
| This will appear in your Continuing        | g Education Reporting System as an new a | cuvity. Click Report to proceed. |  |
| This will appear in your Continuing Report | g Education Reporting System as an new a | curvity. Cuck Report to proceed. |  |

19

### **60 CONTINUING EDUCATION HOURS OPTION 1: KNOWLEDGE CENTRE COURSES**

If the selected offering is an online course, like our EDI for Engineers and Geoscientists Course, click "Launch Course".

Equity, Diversity, and Inclusion (EDI) for Engineers and Geoscientists

|   | Course Status: In Progress |  |
|---|----------------------------|--|
|   | Last Accessed: N/A         |  |
| ſ | Launch Course              |  |
|   |                            |  |

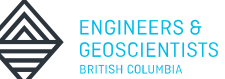

### 60 CONTINUING EDUCATION HOURS OPTION 1: KNOWLEDGE CENTRE COURSES

Continuing Education Hours for completed online courses are automatically recorded to your Continuing Education Reporting System.

Visit your Continuing Education Reporting System to review or edit the activity.

| Area    | Activity Name                                                                | Hours | Organizer                    | Start Date 👃 | End Date   |
|---------|------------------------------------------------------------------------------|-------|------------------------------|--------------|------------|
| Ethical | Equity, Diversity, and<br>Inclusion (EDI) for Engineers<br>and Geoscientists | 1     | Engineers & Geoscientists BC | 2024-02-14   | 2024-02-14 |

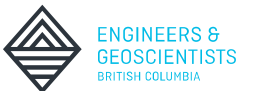

# OPTION 2: SELF-REPORTING

### 60 CONTINUING EDUCATION HOURS OPTION 2: SELF-REPORTING

The second way to complete this requirement is to self-report activities.

To report other activities, navigate to the CE Reporting System, click the "Add/Edit" button, then click "Add New Activity".

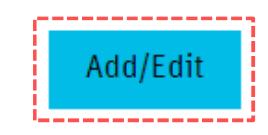

| CONTINUING EDUC    | ATION ACTIVITIES | - 2023-2024               | C | × |
|--------------------|------------------|---------------------------|---|---|
| ⊕ Add new Activity | Export to Excel  | 占 Download Summary Report |   |   |
| ·                  |                  |                           |   |   |

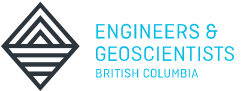

### 60 CONTINUING EDUCATION HOURS OPTION 2: SELF-REPORTING

Fill in the required information and click "**Save**" to add the activity to your list.

|                                                            | ACTIVITY                                                                    |
|------------------------------------------------------------|-----------------------------------------------------------------------------|
| Hours *                                                    |                                                                             |
| Start Date                                                 | *                                                                           |
| year-mo                                                    | nth-day                                                                     |
| Notes (op                                                  | tional)                                                                     |
|                                                            |                                                                             |
|                                                            |                                                                             |
|                                                            |                                                                             |
| Supportin                                                  | g Documents (optional)                                                      |
| Supportin                                                  | g Documents (optional)<br>iles                                              |
| Supportin<br>Select f<br>File types: .jp<br>Max file size: | g Documents (optional)<br>iles<br>peg, .jpg, .pdf, .png, .tif, .txt<br>20Mb |
| Supportin<br>Select f<br>File types: .jp<br>Max file size: | g Documents (optional)<br>iles<br>beg, .jpg, .pdf, .png, .tif, .txt<br>20Mb |
| Supportin<br>Select f<br>File types: .jp<br>Max file size: | g Documents (optional)<br>iles<br>peg, .jpg, .pdf, .png, .tif, .txt<br>20Mb |

# REVIEW YOUR PROGRESS

To review your progress, open your <u>CE Reporting System</u>, click the icon in the three-year total column to display your progress towards your three-year rolling period requirement.

| Reporting Year                        | Ethical 🔊    | Regulatory                                          | Technical 🔊 | Communications &<br>Leadership ® | Annual Total | 3-Year Total |
|---------------------------------------|--------------|-----------------------------------------------------|-------------|----------------------------------|--------------|--------------|
| Jul 01, 2023 - Jun 30, 2024 (Current) | 0 💭          | 0 💭                                                 | 13.5        | 3.5                              | 17           | 58 🞝         |
| Progress (58 / 60 hours)              |              |                                                     |             |                                  |              |              |
|                                       |              | <mark>, , , , , , , , , , , , , , , , , , , </mark> | · · · · •   |                                  |              |              |
| 0 10 20                               | 30 4         | 40 50                                               | 60          |                                  |              |              |
| low to Complete Your 2023-2024 Cont   | inuing Educa | ation Requireme                                     | nts         |                                  |              |              |

If you do not have an icon in the three-year total column, this means that the three-year rolling period requirement is not due by the end of the 2023-2024 reporting year.

| Reporting Year                        | Ethical 🔊 | Regulatory 🕲 | Technical 🔊 | Communications &<br>Leadership ® | Annual Total | 3-Year Total |
|---------------------------------------|-----------|--------------|-------------|----------------------------------|--------------|--------------|
| Jul 01, 2023 - Jun 30, 2024 (Current) | 0 🖸       | 0.5 🖸        | 4.5         | 1                                | 6            | 6            |

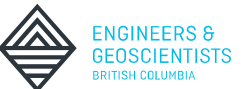

Once 60 CE Hours have been recorded in the applicable reporting years, this requirement will be marked as completed with a green checkmark.

| Reporting Year                        | Ethical 🔊 | Regulatory | Technical 🔊 | Communications <del>8</del><br>Leadership ® | Annual Total | 3-Year Total |
|---------------------------------------|-----------|------------|-------------|---------------------------------------------|--------------|--------------|
| Jul 01, 2023 - Jun 30, 2024 (Current) | 0 🖸       | 0 🖸        | 13.5        | 3.5                                         | 17           | 60 🥥         |

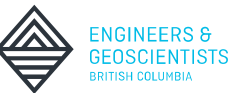

Progress can also be reviewed from your <u>Account Dashboard</u> under the Continuing Education Reporting banner. Select "**Click to Show Requirements**" to display your requirements.

|    | JUN         | CONTINUING E        | DUCATION REI                | PORTING               |              |   | In Progress |              |
|----|-------------|---------------------|-----------------------------|-----------------------|--------------|---|-------------|--------------|
|    | 30          | Open Period         | Late Period                 | Suspension            | Cancellation |   |             |              |
|    | 2024        | Jul 1—Jun 30        | Jul 1—Sep 30                | Oct 1—Dec 31          | Jan 1        |   |             |              |
|    | F           |                     |                             |                       |              |   | Access Now  |              |
|    |             | Click to Show Requ  | irements                    |                       |              | ^ |             |              |
|    |             | ⊘ 60 Continuing Ed  | ucation Hours (Compl        | ete - 60 / 60 hours)  |              |   |             |              |
|    |             | 🕽 Ethical Learning  | (In Progress - 0 / 1 hou    | ur)                   |              |   |             |              |
|    |             | 🔀 Regulatory Learni | ng Module 2023-2024         | (In Progress)         |              |   |             | •            |
|    |             | 😂 Continuing Educa  | tion Plan (To be confi      | rmed during Annual Re | porting)     |   |             |              |
| 29 | How to Comp | lete Your 2023-2024 | <b>Continuing Education</b> | on Requirements       |              |   |             | $\checkmark$ |

**GEOSCIENTISTS** 

BRITISH COLUMBIA

# REQUIREMENT 2: ONE CE HOUR OF ETHICAL LEARNING

## 1 CE HOUR OF ETHICAL LEARNING

The second requirement is to complete at least one Continuing Education Hour of ethical learning.

This requirement is completed by learning about a relevant ethical topic of your choice for at least one hour.

Examples of ethical learning can be found on the <u>Continuing</u> <u>Education FAQs</u> webpage.

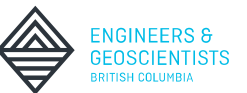

### 1 CE HOUR OF ETHICAL LEARNING KNOWLEDGE CENTRE OR SELF-REPORT

The ethical learning requirement can be completed in the same two ways as demonstrated for Requirement 1:

- 1. Through the Knowledge Centre (see page 14)
- 2. Through self-reporting in your CE Reporting System (see page 22)

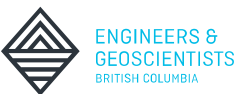

### 1 CE HOUR OF ETHICAL LEARNING KNOWLEDGE CENTRE OR SELF-REPORT

Once one CE Hour of ethical learning has been recorded in the 2023-2024 reporting year, this requirement will be marked as completed with a green checkmark.

| Reporting Year                        | Ethical 🔊 | Regulatory ® | Technical 🔊 | Communications &<br>Leadership ® | Annual Total | 3-Year Total |
|---------------------------------------|-----------|--------------|-------------|----------------------------------|--------------|--------------|
| Jul 01, 2023 - Jun 30, 2024 (Current) | 1 ⊘       | 0 🖸          | 13.5        | 3.5                              | 18           | 61 🕑         |

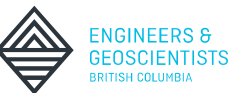

# REQUIREMENT 3: REGULATORY LEARNING MODULE

The third continuing education requirement is to complete the <u>Regulatory Learning Module for 2023-2024</u> in the online Knowledge Centre. The Knowledge Centre can be accessed from under the CE dropdown menu on the website.

| Registration               | Practice Resources       | Complaints & Discipline | Continuing Education  | About |
|----------------------------|--------------------------|-------------------------|-----------------------|-------|
| Continuing Education       | Courses                  | Networking Events       | Annual Conference     |       |
| Continuing Education Progr | am Overview Seminars     | Branch Events           | 2024 Annual Conferenc | е     |
| Reporting System           | Webinars                 | Division Events         | 2023 Annual Conferenc | е     |
| Continuing Education Requi | rements Knowledge Centre |                         |                       |       |
| Resources                  |                          |                         |                       |       |

Select "Mandatory: Regulatory Learning Module for 2023-2024" to be directed to the course page.

The subject of this year's module is climate change and sustainability.

Online Course 🖍

Mandatory: Regulatory Learning Module for 2023-2024

1 CE Hour - Regulatory

Free

**Continuing Education** 

Continuing Education Program

Professional Governance Act

In Progress

If the module is not already in your collection, click "Add to Collection".

Mandatory: Regulatory Learning Module for 2023-2024

| ¢ | This course is mandatory and has not been completed. The course content will be available once it is added to your collection.<br>Please complete the course by June 30, 2024 |  |
|---|----------------------------------------------------------------------------------------------------|--|
|   | Add to Collection                                                                                                    |  |

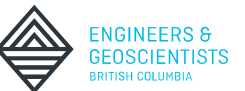

Once the course has been added to your collection, click "Launch Course".

Mandatory: Regulatory Learning Module for 2023-2024

|    | Course Status: In Progress                                                          |
|----|-------------------------------------------------------------------------------------|
|    | CE Requirement: In Progress                                                         |
|    | Last Accessed: N/A<br>This course is mandatory. Please complete it by June 30, 2024 |
| 38 | Launch Course                                                                       |

39

The course will open in a new window. Complete the first chapter to unlock the next chapter. Follow the instructions and prompts to make sure you fully complete the course.

| ENGINEERS 6<br>GEOSCIENTISTS<br>BHITISH COLUMBIA |                                                         |                               | Resources | <b>∢</b> × | ×                    |
|--------------------------------------------------|---------------------------------------------------------|-------------------------------|-----------|------------|----------------------|
|                                                  |                                                         |                               |           |            |                      |
| HOW TO NAVIGATE THE COURSE                       | 1: INTRODUCTION TO CLIMATE<br>CHANGE AND SUSTAINABILITY | 2: CLIMATE CHANGE ACTION PLAN |           |            |                      |
| OPTIONAL<br>Duration: 2 mins.                    | VIEW<br>Duration: 10 mins.                              | LOCKED<br>Duration: 10 mins.  |           | \$         |                      |
| How to Complete Your 2023-2024 Continuing        | Education Requirements                                  |                               |           |            | ENG<br>GEO<br>BRITIS |

Once you've finished the course, navigate back to the course page in the <u>Knowledge Centre</u>. Ensure you are logged in and refresh the page to see the status box marked as completed.

Mandatory: Regulatory Learning Module for 2023-2024

Course Status: Completed

CE Requirement: Complete

Completed on: February 14, 2024

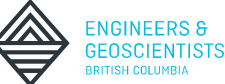

Once complete, visit your <u>Continuing Education Reporting</u> <u>System</u>. Your Regulatory Learning requirement will now be marked as completed with a green checkmark.

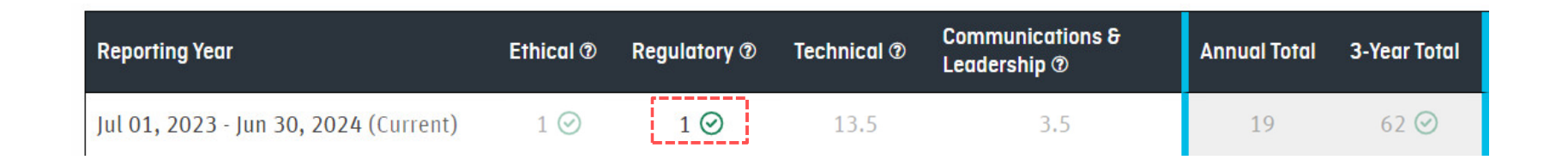

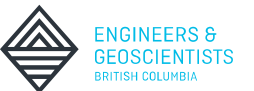

# REQUIREMENT 4: CONTINUING EDUCATION PLAN AND PRACTICE RISK ASSESSMENT

The fourth requirement is to complete your Continuing Education Plan and practice-risk assessment.

Templates and examples can be found on the <u>Continuing</u> <u>Education Resources</u> webpage.

#### **CE Plan Templates**

- Download and fill out the template (fillable PDF or Word) to plan your CE activities for the year and assess the risks of your practice.
- Examples of completed CE Plans: Example for P.Eng. or Example for P.Geo.
- Your CE Plan requirement will be marked "Complete" upon successfully submitting your Annual Reporting declaration.

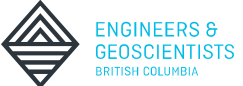

Download the fillable PDF or Word template to your computer and fill in the required information.

| 1 / 7 – 100%                | +   🖸 🕎                  |     | t e |
|-----------------------------|--------------------------|-----|-----|
|                             |                          |     |     |
| CONTINU                     | ING EDUCATION PLAN TEMPL | ATE |     |
|                             | REGISTRANT INFORMATION   |     |     |
| Name and Designation:       | User ID:                 |     |     |
| Job Title:                  |                          |     |     |
| Industry of Practice:       |                          |     |     |
| Current Area(s) of Practice | -                        |     |     |

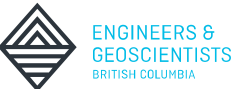

Save your completed Continuing Education Plan and practicerisk assessment in your personal records such as your personal computer or cloud storage.

| • → • ↑ 🖡 ›    | This PC > Documents > Continuing Educat | tion Documentation |             | Search Continuing Education D | ρ. |
|----------------|-----------------------------------------|--------------------|-------------|-------------------------------|----|
| Organize • Nev | v folder                                |                    |             | • III •                       | ?  |
| ithis PC       | ^ Name                                  | Date modified      | Туре        |                               |    |
| 3D Objects     | 2021-2022 Activities                    | 2/14/2024 3:56 PM  | File folder |                               |    |
| Desktop        | 2022-2023 Activities                    | 2/14/2024 3:56 PM  | File folder |                               |    |
| Documents      | 2023-2024 Activities                    | 2/14/2024 3:56 PM  | File folder |                               |    |
| File name:     | 2023-2024 Continuing Education Plan     |                    |             |                               | ~  |
| Save as type:  | Word Document                           |                    |             |                               |    |
|                |                                         |                    | Task -      | Course L                      |    |

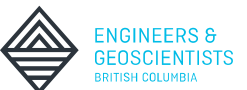

You must keep documentation, including your completed Continuing Education Plans, for a minimum of 10 years after the end of the reporting year. Your supporting documents will be reviewed if you are selected for a compliance audit.

More information about supporting documentation is found in section 3.4.3 of the <u>Guide to the Continuing Education</u> <u>Program</u>.

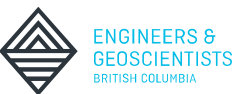

# REVIEW ACTIVITIES FOR ACCURACY AND ELIGIBILITY

### REVIEW ACTIVITIES LIST FOR ACCURACY AND ELIGIBILITY

Review all activities that have been recorded in your CE Reporting System over the full three-year rolling period, including in past reporting years, before completing your declarations.

You may need to delete duplicate and/or ineligible activities before submitting your CE Declaration and closing out the reporting year. See page 12 of this document for more information about eligible CE activities.

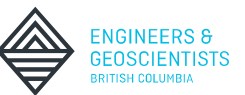

### REVIEW ACTIVITIES LIST FOR ACCURACY AND ELIGIBILITY

To review the list of activities in your CE Reporting System, click "**Add/Edit**" for the reporting year you wish to view.

| Reporting Year                        | Ethical 🔊 | Regulatory ® | Technical ® | Communications <del>&amp;</del><br>Leadership ® | Annual Total | 3-Year Total | Activities ® | Status ®      |
|---------------------------------------|-----------|--------------|-------------|-------------------------------------------------|--------------|--------------|--------------|---------------|
| Jul 01, 2023 - Jun 30, 2024 (Current) | 1 🕑       | 1 🕑          | 13.5        | 3.5                                             | 19           | 62 🥝         | Add/Edit     | In Progress 🖸 |
| Jul 01, 2022 - Jun 30, 2023 (Past)    | 3 📀       | 1.5 ⊘        | 14.5        | 3                                               | 22           | 43           | Add/Edit     | Complete 🥑    |
| Jan 01, 2021 - Jun 30, 2022 (Past)    | 3 📀       | 2 🕑          | 12          | 4                                               | 21           | 21           | Add/Edit     | Complete ⊘    |

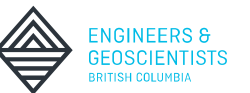

### **REVIEW ACTIVITIES LIST** FOR ACCURACY AND ELIGIBILITY

To delete duplicate and ineligible activities, click "Delete".

|            | Area                             | Activity Name                                              | Hours  | Organizer                    | Start Date 🛛 🕹     | End Date                 |             |
|------------|----------------------------------|------------------------------------------------------------|--------|------------------------------|--------------------|--------------------------|-------------|
| duplicate  | Regulatory                       | Mandatory: Regulatory<br>Learning Module for 2021-<br>2022 | 1      | delete one of the            | e identical activi | iles <del>22.00.30</del> | Delete      |
|            | Regulatory                       | Mandatory: Regulatory<br>Learning Module for 2021-<br>2022 | 1      | Engineers & Geoscientists BC | 2022-06-30         | 2022-06-30               | Edit Delete |
| ineligible | Communications<br>and Leadership | Coaching little league baseball                            | 3      | Self-Directed                | 2021-07-01         | 2022-06-30               | Edit Delete |
| ineligible | Technical                        | Professional practice hours                                | 200    | Self-Directed                | 2021-07-01         | 2022-06-30               | Edit Delete |
| 50         | How to Complete                  | Your 2023-2024 Continuing                                  | Educat | tion Requirements            |                    |                          |             |

# REQUIREMENT 5: ANNUAL REPORTING DECLARATION

### ANNUAL REPORTING DECLARATION SUBMIT BETWEEN MAY 1 – JUNE 30

The Annual Reporting system can be accessed beginning on May 1 from your <u>Account Dashboard</u>.

Under "Requirements and deadlines", find Annual Reporting, and click "**Complete Now**".

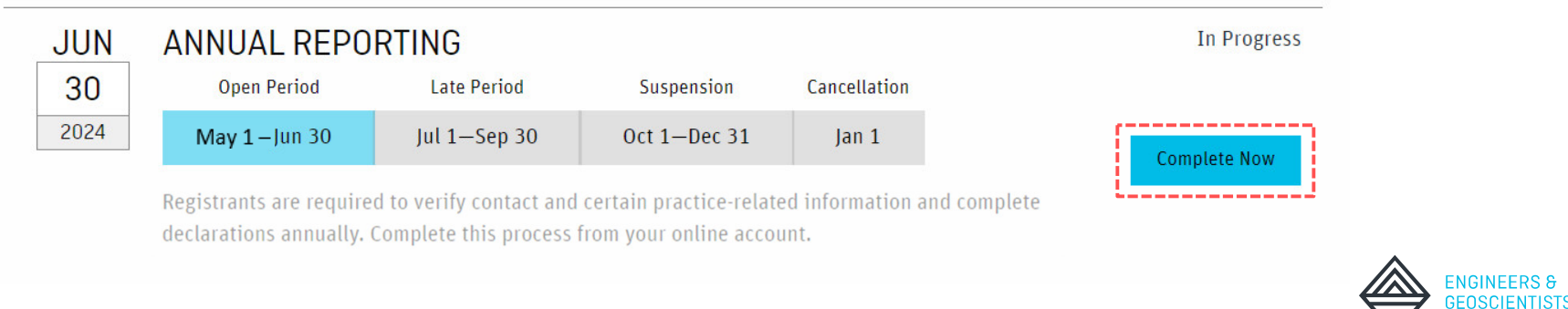

### ANNUAL REPORTING DECLARATION SUBMIT BETWEEN MAY 1 – JUNE 30

In this 10-minute process, you will verify your personal and professional information and answer declarations.

Practising registrants must submit a Continuing Education Declaration to confirm their requirements and acknowledge that a Continuing Education Plan was completed.

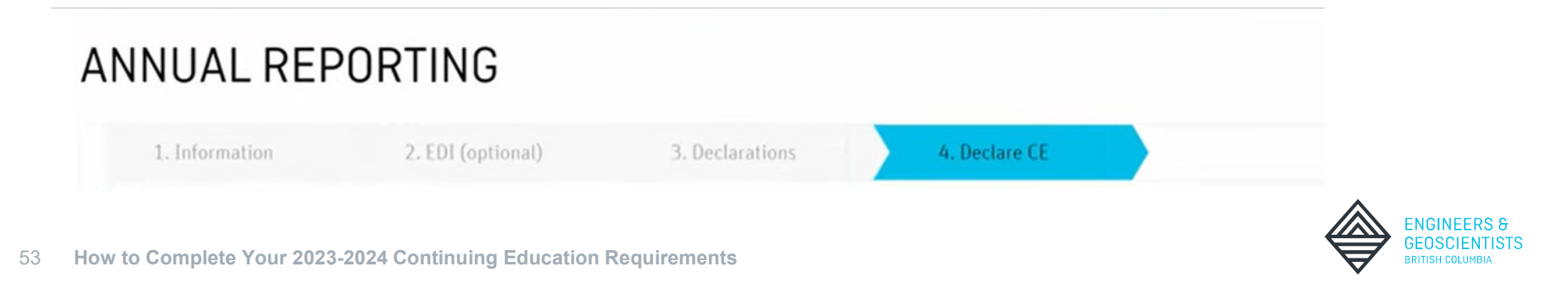

### ANNUAL REPORTING DECLARATION SUBMIT BETWEEN MAY 1 – JUNE 30

Once your information has been updated and declarations have been made, click "**Submit**" to finish the Annual Reporting process.

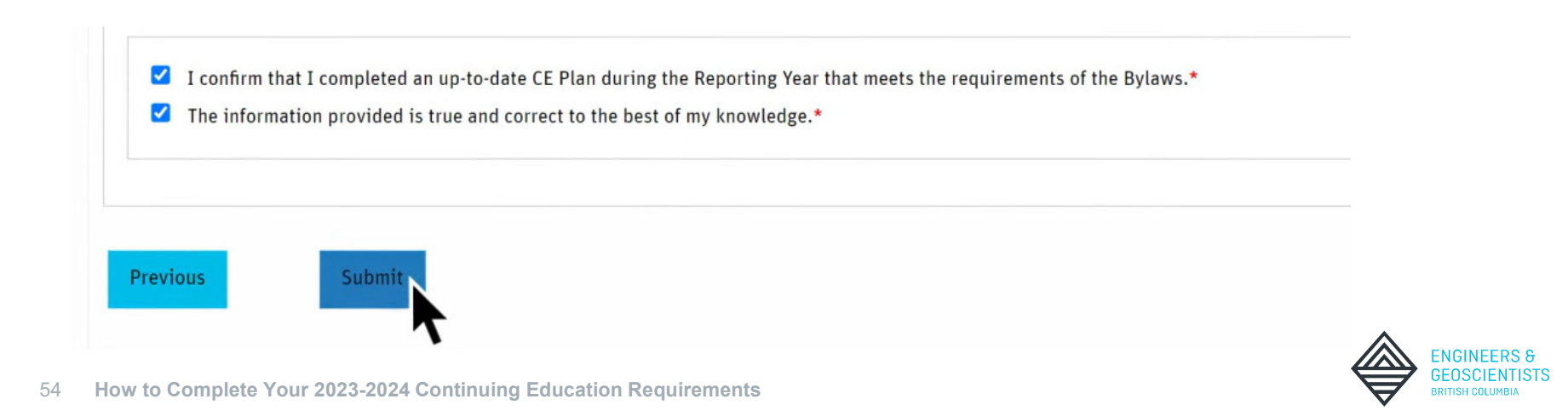

### ANNUAL REPORTING DECLARATION LATE REPORTING

Registrants who submit their Annual Reporting declaration after June 30, will be required to pay a late fee.

If a payment is required, enter the payment information then click "**Pay**" to submit your Annual Reporting declaration.

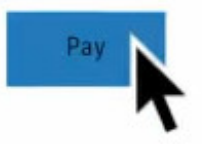

| 1. Information | 2. EDI (optional) | 3. Declarations | 4. Declare CE | 5. Payment |
|----------------|-------------------|-----------------|---------------|------------|
|----------------|-------------------|-----------------|---------------|------------|

### ANNUAL REPORTING DECLARATION CONFIRMATION

Look for a confirmation message to ensure your Annual Reporting has been submitted. You will also receive a confirmation by email.

ANNUAL REPORTING - SUBMITTED

You submitted your annual reporting on May 6, 2024

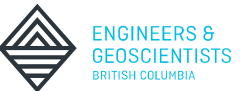

The Continuing Education Requirements and Annual Reporting are due by June 30, 2024.

Learn more at egbc.ca/continuing-education.

If you have questions, email cep@egbc.ca